Guía Rápida Web

# **()** intelisis

## Registro de Depósito

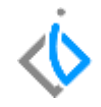

1

## Registro de Depósito

| Módulo:   | Tesorería            | Área: | Contabilidad |
|-----------|----------------------|-------|--------------|
| Concepto: | Registro de Depósito | Tipo: | Proceso      |

| Cliente:             | Consultor:          | Fecha de elaboración:         |  |  |  |  |
|----------------------|---------------------|-------------------------------|--|--|--|--|
| Intelisis Solutions  | Palmarena Suárez M. | 24 marzo 2020                 |  |  |  |  |
| Proyecto:            | Versión:            | Fecha de última modificación: |  |  |  |  |
| Guías Rápidas V.6000 | 6000                | 24 marzo 2020                 |  |  |  |  |

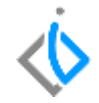

### **INTRODUCCIÓN:**

El Depósito es un ingreso para la empresa registrándose cuando hay una entrada de dinero a la cuenta bancaria por concepto de anticipos, pago de clientes; su origen viene de un corte parcial de caja.

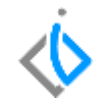

#### Para registrar un depósito, se requiere contar con los siguientes puntos:

Tener su origen que proviene de un corte parcial caja.

#### **Registro Depósito**

Para realizar los Depósitos es necesario entrar a la siguiente ruta: Intelisis/ Financiero / Tesorería.

Una vez identificada la solicitud de clic en Abrir.

| Busqueda           | ۹  |
|--------------------|----|
| Financiero         |    |
| Tesoreria          | 24 |
| Cuentas por Cobrar |    |
| Cuentas por Pagar  |    |
| Activos Fijos      |    |
| Contabilidad       |    |
| Conciliaciones     |    |

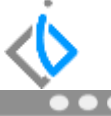

| <u>B</u> uscar: | Campo: Movimiento:<br>V (Todos) V (Todos) | Estatus:<br>V Pendientes  | Eecha: Usuar<br>(Todo) (Todo | io:<br>os)         | Sucursal: | ~ |
|-----------------|-------------------------------------------|---------------------------|------------------------------|--------------------|-----------|---|
| 🔄 Todo          | Movimiento Cuenta                         | Cuenta Destino Referencia | Beneficiario Fecha Emisión   | Importe Total Said | lo Moneda |   |
|                 | 🝠 Solicitud Deposito M4097                | PRUEBA                    | 07/Ene/2020                  | \$139,200.00 \$1   | . Pesos   |   |
|                 | 🝠 Solicitud Deposito M4095                |                           | 26/Nov/2019                  | \$394,402.32 \$3   | ., Pesos  |   |
|                 | 🝠 Solicitud Deposito M4094                | Validacion                | 02/Oct/2019                  | \$100.00 \$1       | ., Pesos  |   |
|                 | 🝠 Solicitud Deposito M4093                |                           | 01/Oct/2019                  | \$88,000.00 \$8    | . Pesos   |   |
|                 | 🝠 Solicitud Deposito M4092                | MEX157                    | 01/Oct/2019                  | \$116.00 \$1.,     | . Pesos   |   |
|                 | 🝠 Solicitud Deposito M4091                |                           | 01/Oct/2019                  | \$200,000.00 \$2   | . Pesos   |   |
|                 | 🝠 Solicitud Deposito M4090                |                           | 01/Oct/2019                  | \$100,000.00 \$1   | . Pesos   |   |
|                 | 🝠 Solicitud Deposito M4089                | Validacion                | 01/Oct/2019                  | \$1,000.00 \$1     | . Pesos   |   |
|                 | 🝠 Solicitud Deposito M4088                | Validacion                | 01/Oct/2019                  | \$232.00 \$2       | . Pesos   |   |
|                 | 🝠 Solicitud Deposito M4087                | Validacion                | 01/Oct/2019                  | \$2,320.00 \$2     | . Pesos   |   |
|                 | 🝠 Solicitud Deposito M4086                | Prueba                    | 01/Oct/2019                  | \$150.00 \$1       | . Pesos   |   |
|                 | 🝠 Solicitud Deposito M4085                |                           | 01/Oct/2019                  | \$600.00 \$6       | . Pesos   |   |
|                 | Solicitud Deposito M4084                  |                           | 01/Oct/2019                  | \$800.00 \$8       | . Pesos   |   |
|                 | Solicitud Deposito M4083                  |                           | 01/Oct/2019                  | \$1,000.00 \$1     | . Pesos   |   |
|                 | Solicitud Deposito M4078                  |                           | 30/Sep/2019                  | \$1,000.00 \$1     | . Pesos   |   |
|                 | Solicitud Deposito M4077                  |                           | 30/Sep/2019                  | \$1,000.00 \$1     | . Pesos   |   |
|                 | Solicitud Deposito M4067                  |                           | 17/Sep/2019                  | \$13,973.73 \$1    | . Pesos   |   |
|                 | Solicitud Deposito M4066                  |                           | 17/Sep/2019                  | \$116,443.06 \$1   | . Pesos   |   |
|                 | Solicitud Deposito M4065                  |                           | 17/5ep/2019                  | \$2.00 \$2         | Perce     |   |

Abrir

Nuevo Cancelar

4

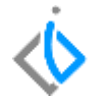

Afecte el movimiento. Elija Deposito y de clic en Generar.

| 📄 Tesorería - Solicitud Deposito M4097                         |                                                  |                         |                    |                          |  |  |  |  |
|----------------------------------------------------------------|--------------------------------------------------|-------------------------|--------------------|--------------------------|--|--|--|--|
| 🗅 🐸 🖬 🚔 d                                                      | P 🖤 🗶 🕨                                          | × 20 00 5               | 2                  |                          |  |  |  |  |
| Datos Generales ()<br>Movimiento:<br>Eecha Emisión:<br>Cuenta: | Comentarios<br>Solicitud Deposit<br>107/Ene/2020 | 0 💌 M4097               | Proyect<br>Program | Solicitud Deposito M1097 |  |  |  |  |
| Importe:<br>Concepto:<br>Referencia:<br>Observaciones:         | Autofinanciamier<br>PRUEBAS V6000                | \$139,200.00<br>nto     | 🖌 con              |                          |  |  |  |  |
| Fecha Emisión:                                                 | Saldoi I                                         | Nombrei                 |                    | Generar Gancelar         |  |  |  |  |
| Importe<br>\$139,200.00                                        | Forma Pago<br>Efectivo                           | Referencia<br>PRUEBAS V | 6000               |                          |  |  |  |  |

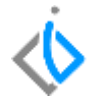

Se muestra la siguiente pantalla.

| 📄 Tesorería - De              | posito                |              |                 |               |             |
|-------------------------------|-----------------------|--------------|-----------------|---------------|-------------|
| 🗅 😅 🖬 🚔                       | ar 😻 👻                | 5 🕨 × 🖾 🖗    | ን 🖓 🕘 🛽 🖩       | - H III       | P~ P4       |
| Datos Generales               | Comentarios           |              |                 |               |             |
| Movimiento:<br>Fecha Emisión: | Deposito<br>22(Abr/20 | 20           | Proyecto:       | ~             | 4 Perror 💌  |
| _<br>_uenta:                  | BBVA6000              |              | .3 BANCO VERSIO | N 6000        | \$188,01    |
|                               |                       |              |                 |               |             |
| Importe:                      | \$139,200.            | 00           |                 |               |             |
| Concepto:                     | Autofinanc            | iamiento     | ~               |               |             |
| Referencia:                   | PRUEBAS \             | /6000        | 4               |               |             |
| Observaciones:                |                       |              | 🗸 con Degglos   | e             |             |
| Fecha Emisión:                | Saldo:                | Nombre:      |                 |               |             |
| 07/Ene/2020                   | \$139,200             | .00          |                 |               |             |
| Aplica                        | Consecutivo           | Importe      | Forma Pago      | Referencia    | Institución |
| Solicitud Deposito            | M4097                 | \$139,200.00 | Efectivo        | PRUEBAS V6000 |             |

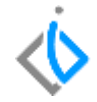

A continuación se mencionan los campos a llenar.

- 1. Movimiento es Depósito.
- 2. Fecha es el día del depósito.
- 3. Seleccione la cuenta bancaria donde ingresara el dinero.
- 4. Capture la referencia según su estado de cuenta.
- 5. Afecte para concluir el movimiento.

El movimiento queda en estatus concluido, para visualizar la póliza de clic en Ver/Posición del movimiento.

| 📄 Tesureria - De              | posito M15810       |                                                                        |                                                 |             |      |          |               |                        |
|-------------------------------|---------------------|------------------------------------------------------------------------|-------------------------------------------------|-------------|------|----------|---------------|------------------------|
| 0 🗃 🖬 🖨                       | WYY DXD             | 15 Polizas                                                             |                                                 |             |      |          |               |                        |
| Outus Generales               | Comentarios         | 🖌 Çerrar 🚔 🗷                                                           |                                                 |             | 100% |          | 😰 Página 1 de | $r \sim r$             |
| Movimiento:                   | M1581               | Contabilidad                                                           |                                                 |             |      |          | FAME MA       | NANTIALES S.A. DE C.V. |
| Eecha Emisión:                | 22/Abr/2020         | Ingresos M189                                                          | 4                                               | Canciluido  |      | Ť        | Pesos         | 22 Abril 2020          |
| Quenta:                       | B8YA6000            | Feche Conteble<br>Concepto<br>Movimento<br>Referencia<br>Observaciones | 22/Abr/2020<br>Deposito M15010<br>PRUEBAS V6000 | (A. )4,7    |      |          | 10            |                        |
| Importe:                      | \$139,200.0         | VIN                                                                    |                                                 |             |      |          |               |                        |
| Concepto:                     |                     | Coverta<br>1105-0001-0001                                              | BRVA RAN VMER                                   | Descripción | CCto | Concepto | Debt<br>\$139 | 16eber                 |
| Referencial                   | PRUEBAS V6000       | 1200-0001-0001                                                         | CUENTA ENLACE CA                                | AL.         |      |          |               | \$139,200.00           |
| <u>O</u> bservaciones:        |                     |                                                                        |                                                 |             |      |          | \$139,        | 200.00 9139,200.00     |
| Fecha Erestin:<br>07/Ene/2020 | Saldo: Nombre:      |                                                                        |                                                 |             |      |          |               |                        |
| Aplica                        | Consecutivo Importe |                                                                        |                                                 |             |      |          |               |                        |
| Solicitud Deposito            | M4097 \$139,200.04  |                                                                        |                                                 |             |      |          |               |                        |
|                               |                     | < 1                                                                    |                                                 |             |      |          |               | 1.0                    |
|                               |                     |                                                                        |                                                 |             |      |          |               |                        |

#### Cancelación de Depósitos.

#### Para cancelar de clic en el icono "Cancelar"

| 📄 Tesorería - De              | posito M15  | 118          |                    |                                                        |                     |              |
|-------------------------------|-------------|--------------|--------------------|--------------------------------------------------------|---------------------|--------------|
| 🗅 🐸 🖬 🚍                       | a 🗇 🛪       | D × 20 8     | p 🖅 😰 🕕            | 🖽 🕙 💷 🖂 🤜                                              | P P1                |              |
| Datos Generales               | Comentarios |              |                    |                                                        |                     |              |
| Movimiento:                   | Deposito    | M15818       | Proyecto:          |                                                        | 4 Pesos             | <b>F</b> 1   |
| Eecha Emisión:                | 22/Abr/20   | 20           |                    |                                                        |                     |              |
| <u>c</u> uenta:               | BBVA6000    |              | BAN-o ven<br>Cance | closi com<br>slar: Deposito M15818<br>¿Esta seguro que | desea cancelar el i | movimiento ? |
| Importe:<br>Concepto:         | DDI IEDAG I | \$139,200.00 |                    |                                                        | S                   | No           |
| Qbservaciones:                | PROEBAS     | 76000        | 🗸 con Deg          | jlose                                                  |                     |              |
| Fecha Emisión:<br>07/Ene/2020 | Saldor      | Nombrei      |                    |                                                        |                     |              |
| Aplica                        | Consecutivo | Importe      | Forma Pago         | Referencia                                             | Institución         |              |
| Solicitud Deposito            | M4097       | \$139,200.00 | Efectivo           | PRUEBAS V6000                                          |                     |              |

#### El movimiento queda en estatus Cancelado.

|   | Datos Generales               | Comentarios         |              |     |                 |               |   |    |          |            |
|---|-------------------------------|---------------------|--------------|-----|-----------------|---------------|---|----|----------|------------|
|   | Movimiento:                   | Deposito            | M15010       | •   | Proyecto:       |               | 4 |    | Poso     | 6 (B)      |
|   | Eecha Emisión:                | 22/Abr/20           | 20           |     |                 |               |   |    |          |            |
|   | ⊆uenta:                       | BBVA6000            |              |     | BANCO VERSION 6 | 000           |   |    |          | \$100,010. |
|   |                               |                     |              |     |                 |               |   |    |          |            |
|   |                               |                     |              |     |                 |               |   |    |          |            |
|   | Importe:                      |                     | \$139,200.00 |     |                 |               |   |    |          |            |
|   | Concepto:                     |                     |              |     |                 |               |   |    |          |            |
|   | Referencia:                   | PRUEBAS V           | /6000        |     |                 |               |   |    |          |            |
|   | Observaciones:                |                     |              |     | 🧹 con Degglose  |               |   |    |          |            |
|   | Fecha Emisión:<br>07/Ene/2020 | 5aldo:<br>\$139,200 | Nombre:      |     |                 |               |   |    |          |            |
|   | Aplica                        | Consecutivo         | Importe      | For | ma Pago         | Referencia    |   | Im | titución |            |
|   | Solicitud Deposito            | M4097               | \$139,200.00 | EFe | ictivo          | PRUEBAS V6000 | ) |    |          |            |
|   |                               |                     |              |     |                 |               |   |    |          |            |
|   |                               |                     |              |     |                 |               |   |    |          |            |
|   |                               |                     |              |     |                 |               |   |    |          |            |
|   |                               |                     |              |     |                 |               |   |    |          |            |
| ¢ | ancelado                      |                     |              |     |                 |               |   |    |          |            |

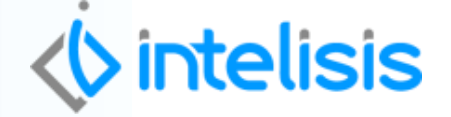

Gracias por consultar nuestras Guías Rápidas Web

Es un gusto poder ayudarte.

**Equipo de Consultoría** Intelisis Solutions dmsautos@intelisis.com Tel. (443) 333 2537